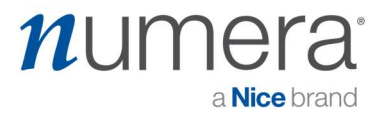

## Step by Step guide to Setting up the Numera Home Hub 4200x

Minimum System Requirements:

- 1. Surgard receiver (I, II, III)
- 2. IP Line Card

| Step | Milestone                            | Description                                                                                                    |
|------|--------------------------------------|----------------------------------------------------------------------------------------------------|
| 1    | Purchase<br>Equipment                | Numera Home Hub PERS4200x SSC00101<br>- And -<br>Cellular Module PERS-LTEA-4200X(ATT)<br>or PERS-LTET-4200X(Telus)<br>NOTE: For computer to console programming, you will need a mini USB<br>cable – not included. |
| 2    | Download<br>Programming<br>Software  | Download and install the RA4200 programming software, which is used to configure the PERS4200X Consoles: <a href="https://www.numera.com/software-downloads/">https://www.numera.com/software-downloads/</a>       |
| 2a   | Select Console<br>Type               | Click on "Toolbox" in top navigation, next "Select PERS console Type", then select "PERS-4200X"                                                                                                    |
| 2b   | Configure<br>"Console" tab           | Each PERS4200x will need to be configured to be operational.<br>See <b>Pg 15</b> of the Installation manual, found here:<br><u>https://numera.com/product-manuals/</u>                                             |
| 2c   | Configure<br>"Communications"<br>tab | See sample template in Appendix A.                                                                                                    |
| 3    | Enable Cellular<br>Service           | If using cellular, the dealer needs activate the modem via the Numera<br>Dealer Portal<br>NOTE: The PERS4200x will not pick up network without an active SIM card.                                                 |
| 4    | Verification/ Run<br>Test            | After console is set up, run a test. See Appendix B                                                                                                    |

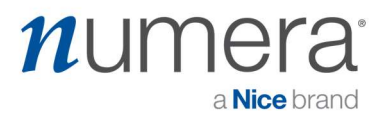

## Appendix A

- 1. Configure the Communicator tab on the Console
- 2. For PTSN, use the PTSN Reporting section
- 3. For Cellular, use the Cellular Reporting section, fill in the circles in RED (see below for descriptions)

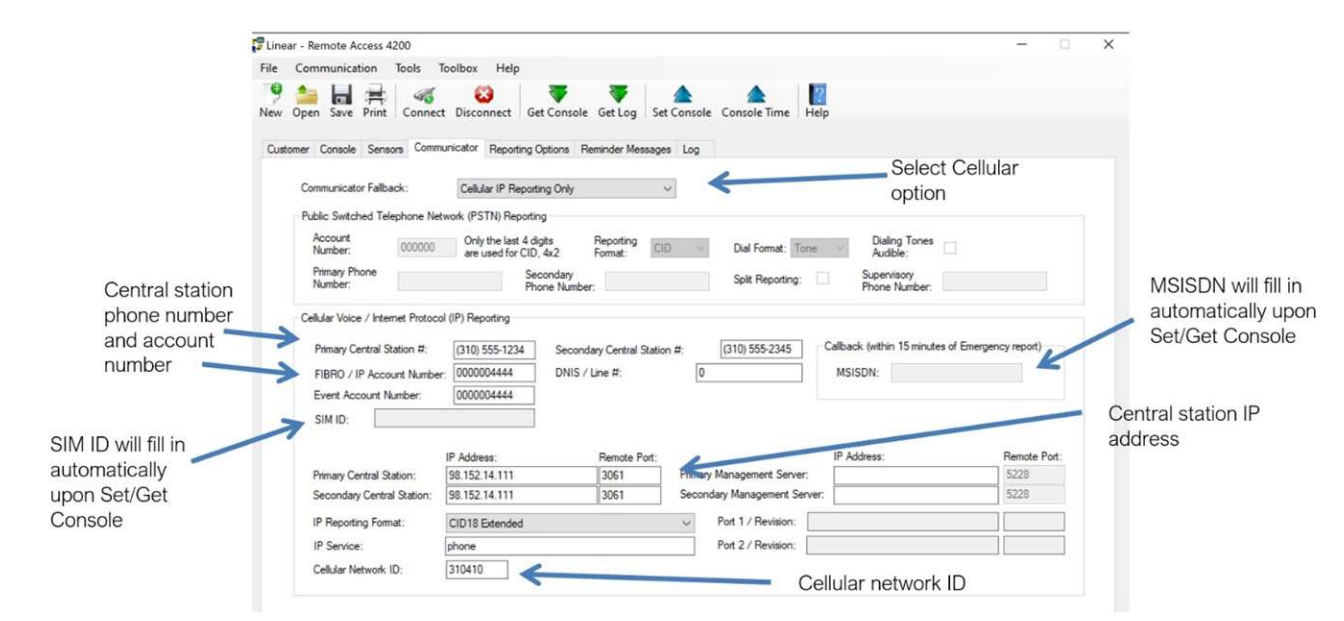

| Primary Central    | The primary Central Station number is the number that       | Required  |
|--------------------|-------------------------------------------------------------|-----------|
| Station #          | will be dialed first in the dialing sequence for cellular   |           |
|                    | voice calls. The number can be up to 20 digits including    |           |
|                    | commas that each add a one second pause.                    |           |
| Secondary Central  | The secondary Central Station number is the number          | Optional  |
| Station #          | that will be dialed second in the dialing sequence for      |           |
|                    | cellular voice calls if the primary number is unsuccessful. |           |
| FIBRO / IP Account | The FIBRO IP reporting protocol allows up to 10 digits in   | Required  |
| Number             | the account number. Enter the account number used for       |           |
|                    | IP reporting for the specific Console.                      |           |
| DNIS / Line #      | DNIS is used by the Central station to help identify        | Required  |
|                    | accounts.                                                   |           |
| Callback/MSISDN    | This is the cellular number used when a callback is         | Automatic |
|                    | performed for cellular reporting. It will automatically     |           |
|                    | filled in upon Set/Get Console.                             |           |
|                    | More info on Page22 of the PERS4200x User Guide             |           |
| Event Account      | 10 digit event account number to be used with the event     | Required  |
| Number             | code when sending in a report. It can be the same as the    |           |
|                    | FIBRO/IP Account Number.                                    |           |

## numera<sup>®</sup> a Nice brand

| FIBRO Heartbeat    | Enter the time (in seconds) required by the Central        | Required  |
|--------------------|------------------------------------------------------------|-----------|
|                    | Station receiver for the FIBRO heartbeat. Default is 7200  |           |
|                    | seconds.                                                   |           |
| SIM ID             | Displays the User Identity Module ID being used in the     | Automatic |
|                    | cellular module, after console connects. Auto populates    |           |
|                    | with ICCID on Set/Get Console.                             |           |
| Management         | Enter the time (in minutes) for the periodic connection    | Required  |
| Server Timer       | to the management. Default is 1200 seconds. Enter 0 to     |           |
|                    | instruct the Console to NOT contact the Management         |           |
|                    | Server on startup.                                         |           |
| Primary Central    | The area is for entering the Central Station's primary IP  | Required  |
| Station IP Address | address' and remote port numbers for the server that       |           |
|                    | will be receiving alarm reports from the Console. Enter    |           |
|                    | the values required by the server.                         |           |
| Secondary Central  | The area is for entering the Central Station's secondary   | Required  |
| Station IP Address | IP address' and remote port numbers for the server that    |           |
|                    | will be receiving alarm reports from the Console. Enter    |           |
|                    | the values required by the server.                         |           |
| Primary            | The area is for entering the Central Station's primary IP  | Optional  |
| Management         | address' and remote port numbers for the Management        |           |
| Server IP Address  | server (if it exists).                                     |           |
| Secondary          | The area is for entering the Central Station's secondary   | Optional  |
| Management         | IP address' and remote port numbers for the                |           |
| Server IP Address  | Management server (if it exists).                          |           |
| IP Reporting       | Three Central Station IP reporting formats are available.  | Required  |
| Format             | • SIA                                                      |           |
|                    | CID18 Extended                                             |           |
|                    | CID58 Extended                                             |           |
|                    | CID18 EXTENDED is the default format. Select one of the    |           |
|                    | other formats if required by the Central Station.          |           |
| IP Service         | The cellular service data network name string, also called | Required  |
|                    | the APN. You can enter in "phone".                         |           |
| Port 1 & 2         | This area displays the name and firmware revision          | Optional  |
| Revision           | number of any option modules connected to the              |           |
|                    | Console.                                                   |           |
| Cellular Network   | Used to connect to a specific network. This specifies the  | Required  |
| ID                 | numeric network identifier, which is made from the         |           |
|                    | Mobile Country Code (MCC) and Mobile Network Code          |           |
|                    | (MNC). Use 310410 for this value.                          |           |

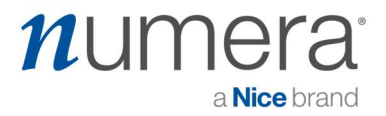

NOTE: For more details, review Page 21 of the PERS4200x Installation Manual. https://numera.com/product-manuals/

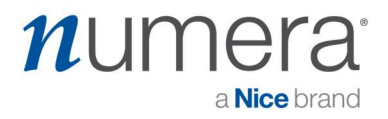

## Appendix B

It is very important to test the unit.

Once a cellular module has been activated, by connecting to the console (with Cell module attached) and "Set Console" settings to the valid selections, then exit.

Step#1: To run system tests, press and release the **TEST** button located on the base of the Console. The Console will

enter Test Mode and announce FW Version, and HW Version.

Step#2: Press the **HELP** button while in Test Mode.

→ Console checks the presence of hardware, if a Cellular Module is

installed, the Console announces "Cellular module detected".

→ Console checks the status of the Cellular Module SIM, if the SIM is

provisioned, the Console announces "Cellular module ready".

→ Console checks the status of the Cellular Module communications, if

OK, the Console announces "Phone ready".

 $\rightarrow$  Console checks the status of FIBRO communications, if OK, the

Console announces "Report system ready".

→ Console will test the Cellular Module signal strength. Console

announces "Cellular Module signal is... (0 to 5)". 0 = lowest; 5= highest

Dealer can then do a test report, and test 2-way voice. Subsequent RA-4200 sessions may then show the ICCID number and MSISDN displayed in the RA interface.